## **PSY 225 (Professor Gernsbacher): How To Use Citation Machine**

## 1) Go to http://www.citationmachine.net/apa/cite-a-journal Citation Machine" NEW My Papers Popular Styles Title Page Plagiarism Checker Writing Resources Contact Us a Chegg® service 2) Make sure "APA" is selected APA MLA Chicago More + for the style of the citation. 3) Make sure "Journal" Film Other Journal is selected if you are creating a citation for a journal article. Make sure your paper is error-free! NEW Try it now! 4) Select "Auto-fill Good job citing! Now get peace of mind. Scan your paper for Mode." grammar mistakes and catch unintentional plagiarism. 5) Copy/paste or type in Auto-fill mode Manual entry mode the Title of the journal article (e.g., "Nature "Nature and nurture in novelty seeking" Search Journal Articles and nurture in novelty seeking").

6) Click "Search Journal Articles."

7) You will now see a list of possible journal articles. Scroll down until you find the entry that matches the journal article you are citing. Once you find the entry that matches the journal article you are citing, click "Select."

| Nature and nurture in novelty seeking<br>L Keltikangas-Järvinen-K Räikkönen-J Ekelund-L Peltonen - Molecular Psychiatry -<br>2003                                                                       | Select |
|----------------------------------------------------------------------------------------------------|--------|
| Are Hypodopaminergic Genotypes a Biological Marker of Novelty Seeking?<br>Bradley Conner-Gerhard Hellemann-Terry Ritchie-Ernest Noble - PsycEXTRA<br>Dataset - 2009                                     | Select |
| Psychobiology of novelty seeking and drug seeking behavior<br>M.t. Bardo-R.l. Donohew-N.g. Harrington - Behavioural Brain Research - 1996                                                               | Select |
| Sensation Seeking and Novelty Seeking<br>William Mccourt-Ronald Gurrera-Henry Cutter - The Journal of Nervous and<br>Mental Disease - 1993                                                              | Select |
| Novelty Seeking: Exploring the Role of Variety Seeking Behavior in Digital<br>Piracy<br>Sanjeev Sahni-Indranath Gupta - Piracy in the Digital Era - 2019                                                | Select |
| Novelty-Seeking in Rats-Biobehavioral Characteristics and Possible<br>Relationship with the Sensation-Seeking Trait in Man<br>F. Dellu-P.v. Piazza-W. Mayo-M. Moal-H. Simon - Neuropsychobiology - 1996 | Select |

8) Check to make sure that the Journal Title, Publication Year, and Article Title of the entry you selected match the journal article you want to cite. If these citation details are NOT correct, go back to the previous list that Citation Machine generated for you and select a different entry.

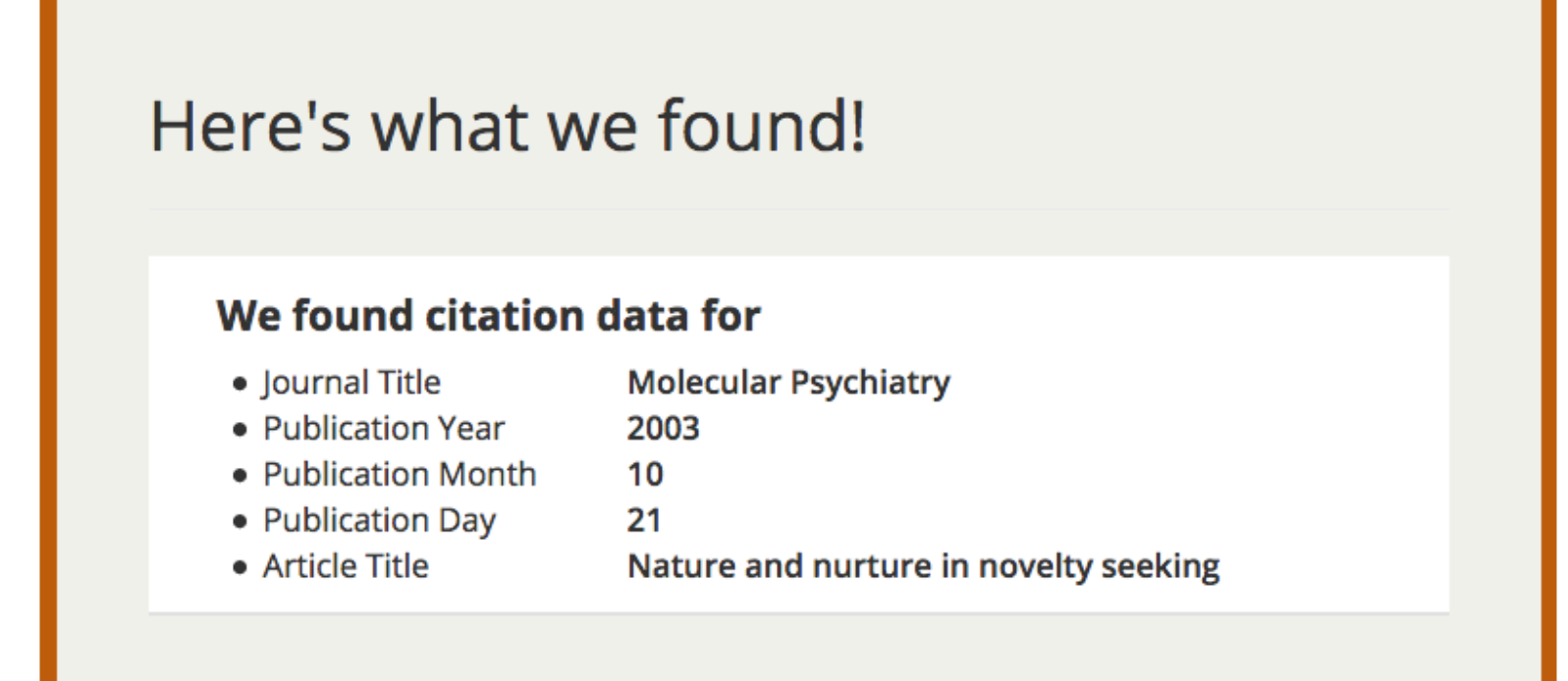

We may not have all the information we need to create the citation. Please use the next page to fill in any empty fields.

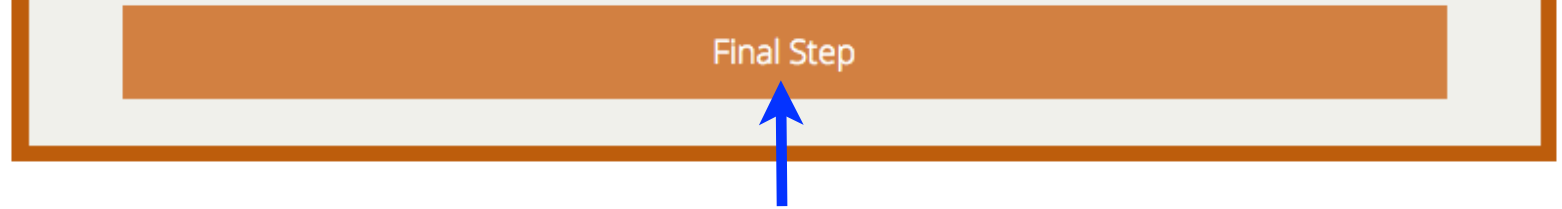

9) If the Journal Title, Publication Year, and Article Title of the entry you selected match the journal article you want to cite click "Final Step." Next, you will be able to adjust any of the details that are not correct. See the next page of this handout. Generate American Psychological Association 6th edition citations for Journal Articles

| In print                         | Online        | Online database                                                                                                    |  |  |
|----------------------------------|---------------|----------------------------------------------------------------------------------------------------|--|--|
| Ar                               | ticle title   | Nature and nurture in novelty seeking                                                                                            |  |  |
| Abst                             | tract only    | • No, citing full article Yes                                                                                                    |  |  |
| Con                              | tributors     | Author L Keltikanga:                                                                                                    |  |  |
|                                  |               | First MI / Middle Last / corp. Suffix                                                                                            |  |  |
|                                  |               | Author <b>r</b> K Räikkönen                                                                                                    |  |  |
|                                  |               | First MI / Middle Last / corp. Suffix                                                                                            |  |  |
|                                  |               | Author J Ekelund                                                                                                    |  |  |
|                                  |               | First MI / Middle Last / corp. Suffix                                                                                            |  |  |
|                                  |               | Author L Peltonen                                                                                                    |  |  |
|                                  |               | First MI / Middle Last / corp. Suffix                                                                                            |  |  |
|                                  |               | + Add another contributor                                                                                                    |  |  |
| Journal                          | publication i | info                                                                                                    |  |  |
| Jou                              | urnal title   | Molecular Psychiatry                                                                                                    |  |  |
| Adva                             | nced info     | 9 3                                                                                                    |  |  |
|                                  |               | Volume Issue Series                                                                                                    |  |  |
| Year                             | published     | 2003                                                                                                    |  |  |
|                                  | Pages         | 308 311                                                                                                    |  |  |
|                                  |               | Start End                                                                                                    |  |  |
| Online database publication info |               |                                                                                                    |  |  |
| Date                             | accessed      | Today                                                                                                    |  |  |
|                                  |               | Day Month Year                                                                                                    |  |  |
|                                  |               | Note: Required only if the source may change over time.                                                                          |  |  |
|                                  | URL           | http://                                                                                                    |  |  |
|                                  |               | Add homepage URL of the publisher. If no publisher URL, use the homepage database URL. If published only online, use unique URL. |  |  |
|                                  | POL           |                                                                                                    |  |  |
|                                  | DOI           | 10.1038/sj.mp.4001433                                                                                                    |  |  |
|                                  |               | If your source was found online, the online publication information will be replaced by the DOI.                                 |  |  |
|                                  |               |                                                                                                    |  |  |
| Add A                            | nnotation     |                                                                                                    |  |  |
|                                  |               |                                                                                                    |  |  |
|                                  |               | Create Citation                                                                                                    |  |  |
|                                  |               | <b>^</b>                                                                                                    |  |  |

10) After you've checked to see if any component is missing (that is needed) and after you've added any component that might be missing, click "Create Citation."

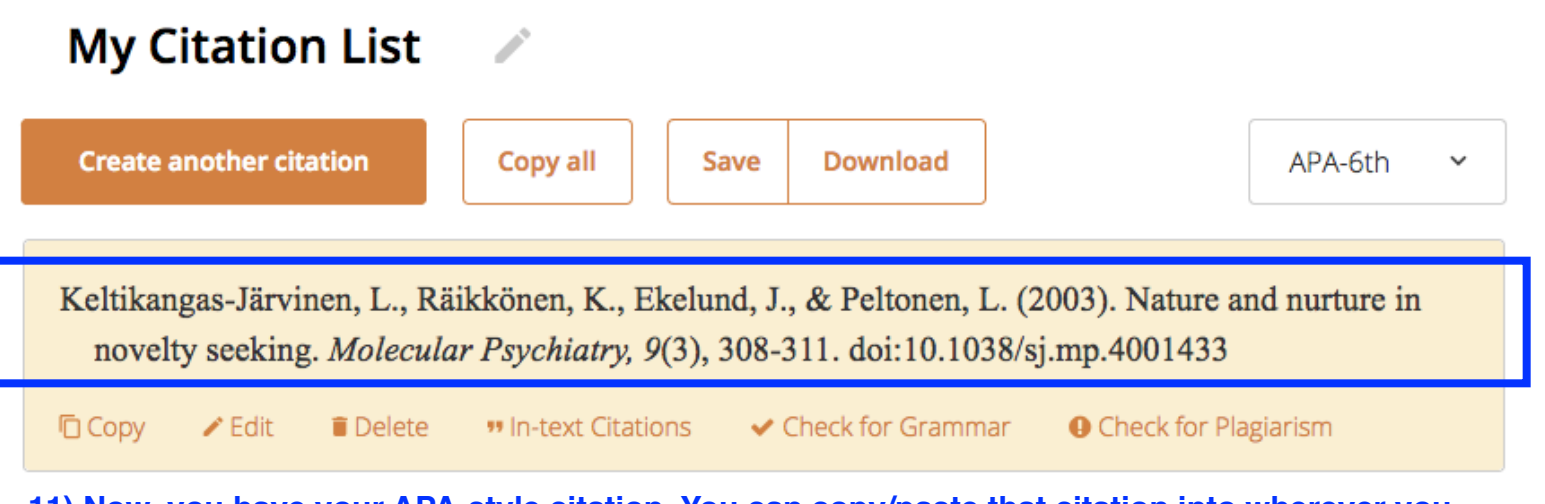

11) Now, you have your APA-style citation. You can copy/paste that citation into wherever you need it.